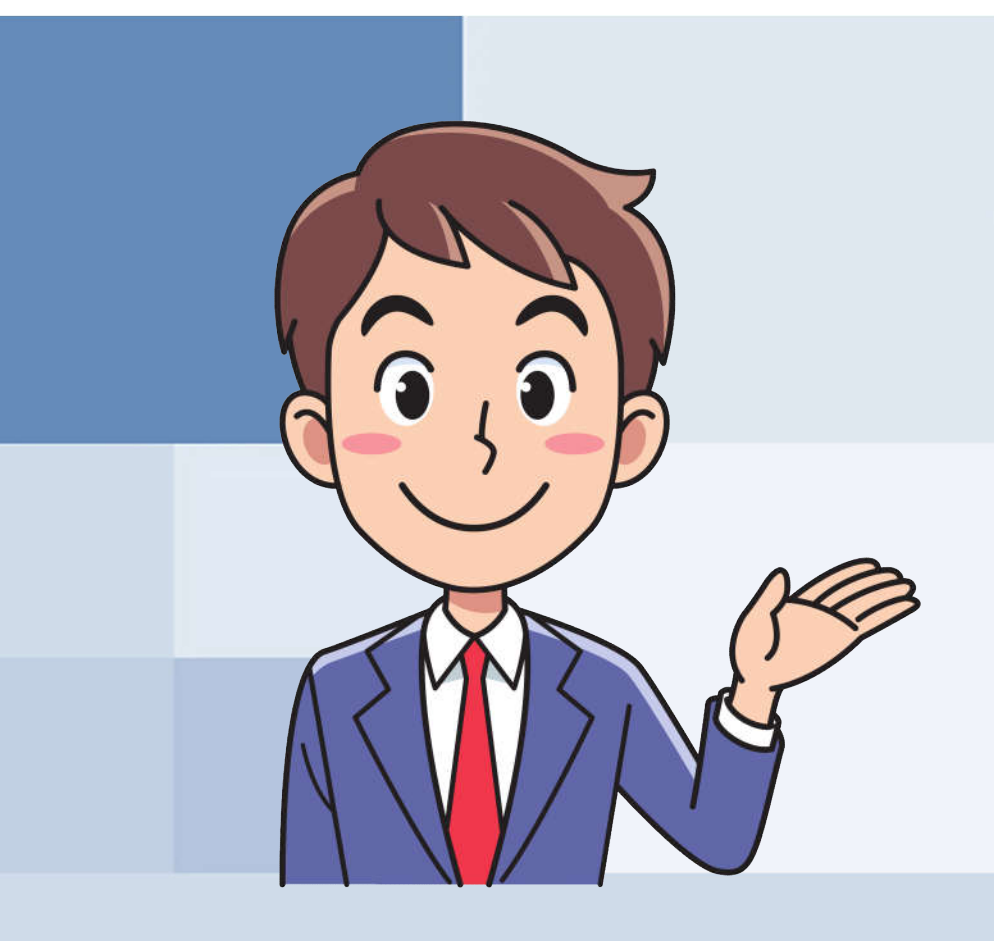

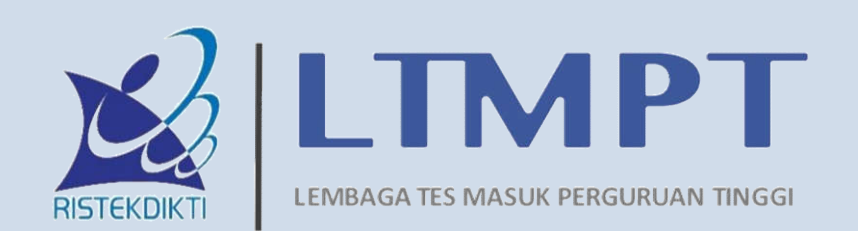

# PANDUAN PENGISIAN PDSS 2019

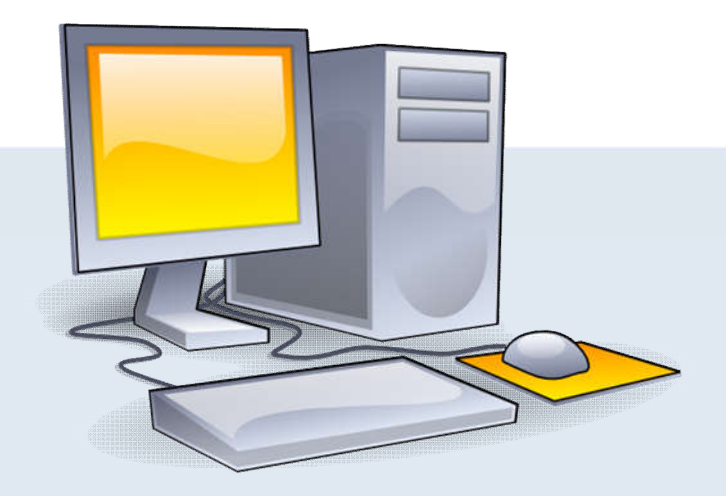

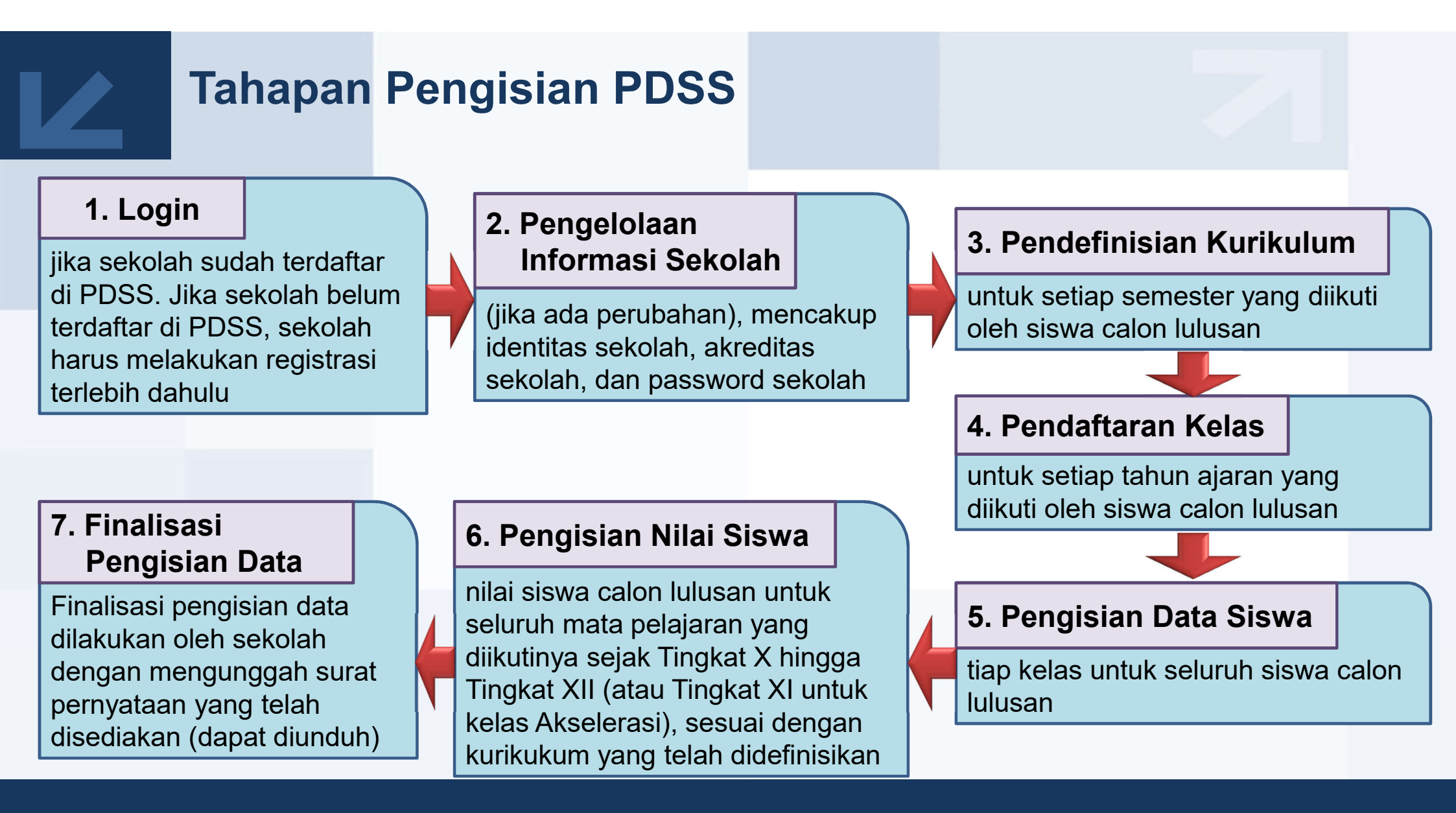

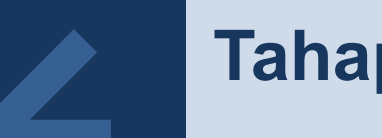

#### **Tahapan Pengisian PDSS**

# Fitur Khusus

1.Pencatatan status khusus siswa, seperti cuti, pertukaran pelajar, atau pindahan dari sekolah lain, baik dari dalam maupun luar negeri

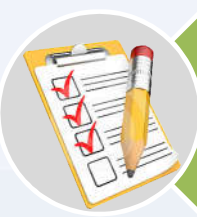

1.Pengisian nilai tambahan untuk siswa dengan status khusus, seperti nilai dari sekolah asal siswa pindahan atau nilai siswa saat pertukaran pelajar

1.Permintaan bantuan jika ada kesulitan mengisi data pada PDSS dengan menulis pesan untuk Helpdesk

1.Pengelolaan password siswa

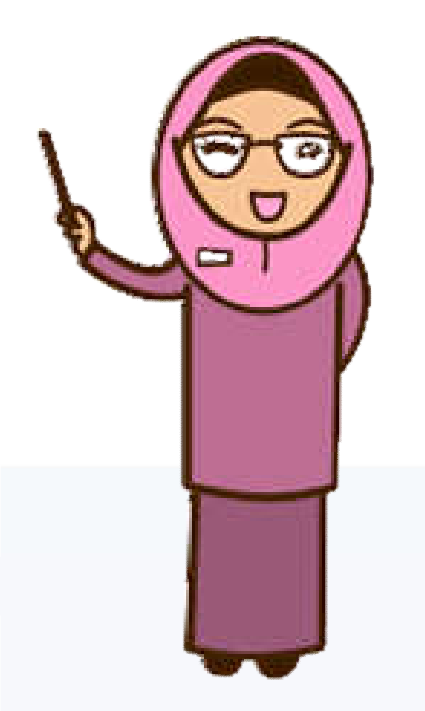

### Login Sekolah

 Sekolah harus login terlebih dahulu sebelum mulai mengisi PDSS. Sekolah yang bisa login hanya sekolah yang sudah terdaftar di PDSS.

| PDSS Manual P | DSS            |
|---------------|----------------|
| Login Sekolah |                |
| Login Sekolah |                |
| Nama          |                |
| NPSN          |                |
| Alamat        |                |
| Password*     | Lupa Password? |
|               | Login          |

 Laman PDSS menyediakan tombol Lupa Password? bagi sekolah yang telah terdaftar di P DSS

# Login Sekolah

- Jika NPSN tidak dikenal, atau jika sekolah belum memiliki atau ada perubahan NPSN
  - Sekolah mendaftar ke PDSP untuk memperoleh NPSN
  - Sekolah harus mendaftar secara manual dengan mengirimkan surat kepada Panitia Nasional SNMPTN 2019 setelah memiliki NPSN.

| NPSN * 12345079<br>NPSN yang anda masukan tidak terdaftrar di sistem pengelola NPSN.<br>Untuk mendapatkan NPSN, daftarkan sekolah anda ke Pusat Data dan Statistik Pendidikan dan Kebudayaan, Kementrian Pendidikan dan Kebudayaan<br>Lanjutkan |  |
|----------------------------------------------------------------------------------------------------|--|

#### Memeriksa Akreditasi

 Data akreditasi sekolah yang tercantum di laman PDSS sesuai dengan data yang ter simpan di Badan Akreditasi Nasional Sekolah & Madrasah. Jika terdapat ketidaksesu aian data, sekolah menuliskan persoalan ini lewat menu Bantuan (Helpdesk).

| Sector PDSS 🔒 Dashboard                                              | Kurikulum Jurusar           | Kelas         | Siswa 👻 | Finalisasi                  | Bantuan                           | Logout                                                                                              |
|----------------------------------------------------------------------|-----------------------------|---------------|---------|-----------------------------|-----------------------------------|----------------------------------------------------------------------------------------------------|
|                                                                      |                             |               |         |                             |                                   | SMA PDSS 1 - PROD-DUPLICATE (99993001)                                                              |
| Peringkat <b>akreditasi B</b> akan segera bera<br>Akreditasi Sekolah | khir di tahun ini (2019) pa | da tahun 2019 | 9.      |                             |                                   |                                                                                                    |
| Peringkat                                                            | В                           |               |         |                             |                                   |                                                                                                    |
| Nilai Akhir                                                          | 100                         |               |         | Nasional S                  | ekolah /Madra                     | esuai dengan data yang tercatat di Badan Akreditasi<br>Isah (BAN SM). Jika akreditasi sekolah sudah |
| Tahun Penetapan SK                                                   | 2016                        |               |         | kadaluarsa<br>sertifikat al | atau terdapat<br>kreditasi terbai | kesalahan data, silakan mengirimkan hasil scan<br>ru melalui menu Bantuan.                          |
| Tahun Tandatangan                                                    | 2016                        |               |         |                             |                                   |                                                                                                    |
| Tahun Mulai Berlaku                                                  | 2016                        |               |         |                             |                                   |                                                                                                    |
| Tahun Barakhiraya Maca Akroditasi                                    | 2010                        |               |         |                             |                                   |                                                                                                    |

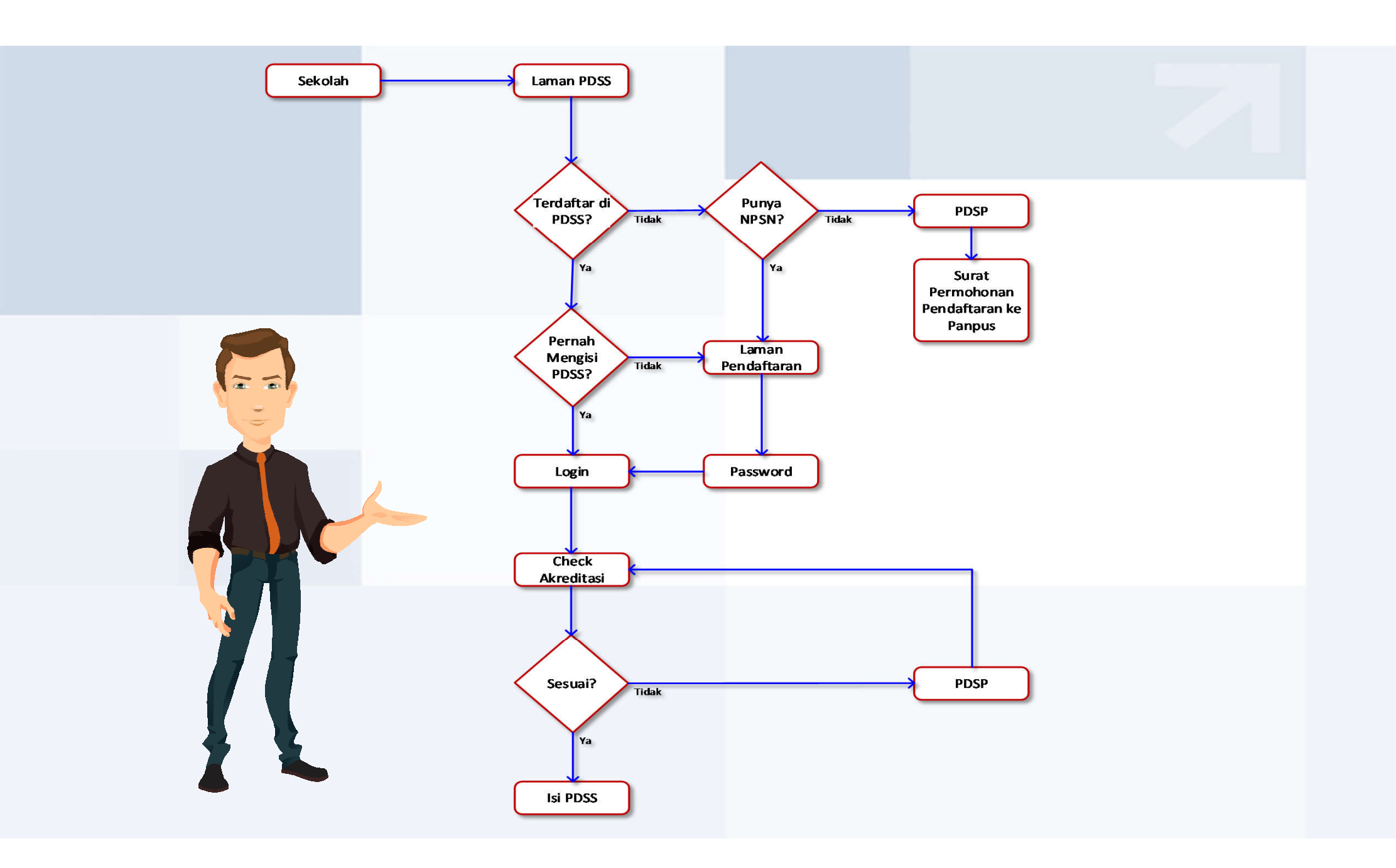

#### Jenis Kurikulum yang Didukung PDSS

- 1. Kurikulum 2006 (KTSP) berbasis jam dengan nilai skala 100
- 2. Kurikulum 2013 (Kurtilas) berbasis jam dengan nilai skala 100
- 3. Kurikulum 2013 (Kurtilas) berbasis jam dengan nilai skala 4 dan skala 100 (nilai skala 100 tetap harus diisikan)
- 4. Kurikulum 2013 (Kurtilas) berbasis SKS dengan nilai skala 100
- 5. Kurikulum 2013 (Kurtilas) berbasis SKS dengan nilai skala 4 dan skala 100 (nilai skala 100 tetap harus diisikan)

#### Pendefinisian Kurikulum

- PDSS mendukung penggunaan dua kurikulum berbeda di sebuah sekolah. Tapi pada satu tingkat tertentu (X, XI, atau XII), hanya dapat berlaku sebuah kurikulum.
- Sekolah dimungkinkan untuk mengganti kurikulum di tengah tahun ajaran.

Kurikulum harus didefinisikan untuk setiap semester dan setiap tingkat.

Kelas Reguler:

- Tkt X di TA 2016/2017, semester 1 dan 2
- Tkt XI di TA 2017/2018, semester 1 dan 2
- Tkt XII di TA 2018/2019, semester 1

Kelas Akselerasi 6 semester (jika ada):

- Tkt X di TA 2017/2018, semester 1, 2, dan
- Tkt XI di TA 2018/2019, semester 1 dan 2 Kelas Akselerasi 4 semester (jika ada):
- Tkt X di TA 2017/2018, semester 1 dan 2
- Tkt XI di TA 2018/2019, semester 1

#### Membuat Kurikulum

Berikut ini beberapa aturan yang perlu diperhatikan:

- Dalam tingkat yang sama, hanya bisa berlaku satu jenis kurikulum.
- > Mata pelajaran yang ingin ditambahkan pada kurikulum ini harus berstatus ON.
- Untuk setiap mata pelajaran yang didaftarkan (statusnya ON), harus diisikan KKM (skala 100), alokasi jam/SKS, dan jam ekuivalen untuk kurikulum berbasis SKS.

#### Tahapan membuat kurikulum

- Memilih jenis kelas yang sesuai:
  - ✓ Kelas Reguler
  - ✓ Kelas Akselerasi 6; dipilih jika nilai yang akan diisikan terdiri dari 5 semester
  - ✓ Kelas Akselerasi 4; dipilih jika nilai yang akan diisikan terdiri dari 3 semester
- Mendefinisikan Kurikulum

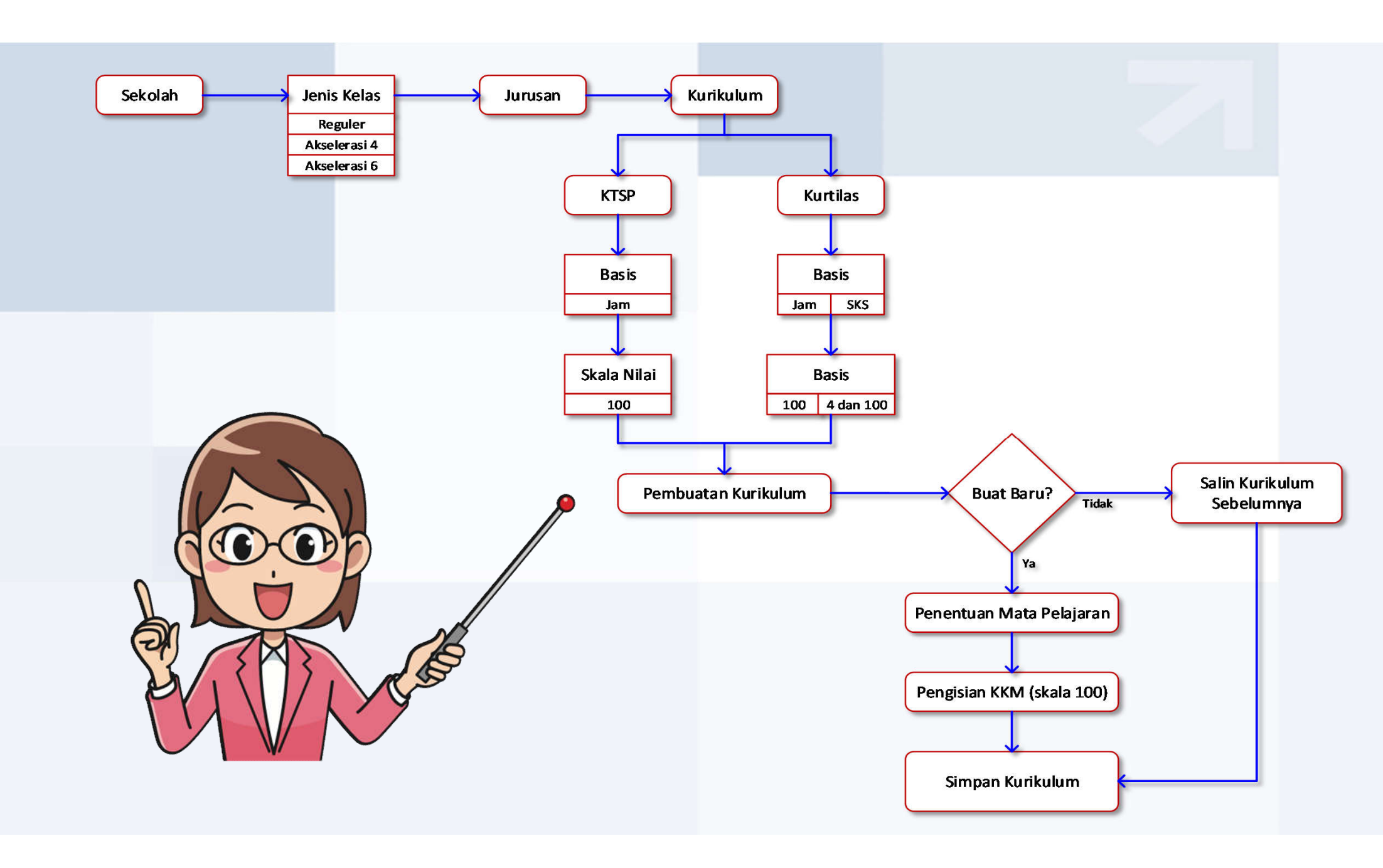

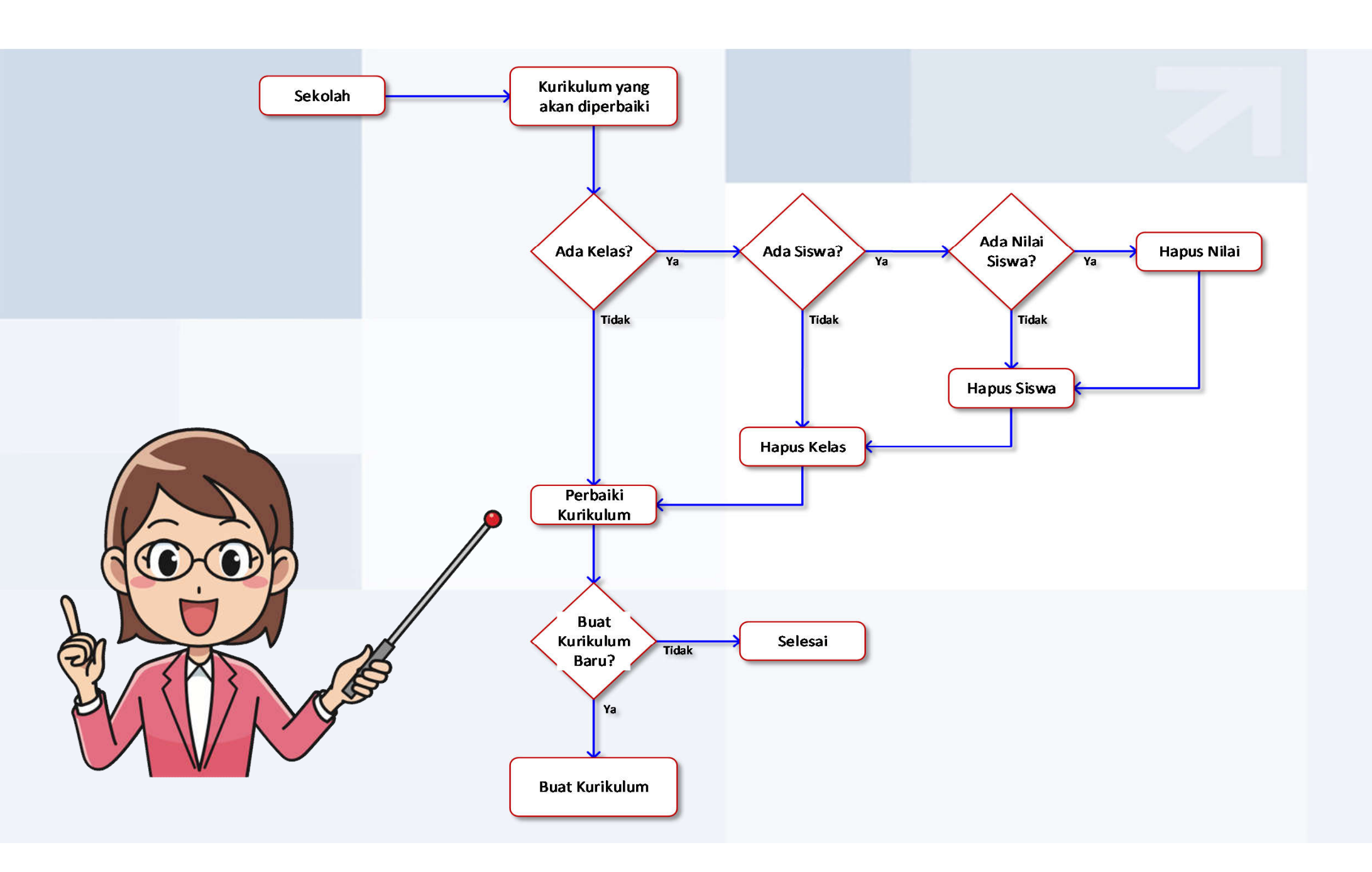

#### **Pendaftaran Kelas**

#### Untuk calon lulusan 2019, kelas-kelas yang didaftarkan adalah:

#### Tahun 2018/2019

- Kelas-kelas Tingkat XII untuk jenis kelas Reguler
- Kelas-kelas Tingkat XI untuk jenis kelas Akselerasi 6 & Akselerasi 4

#### Tahun 2017/2018

- Kelas-kelas Tingkat XI untuk jenis kelas Reguler
- Kelas-kelas Tingkat X untuk jenis kelas Akselerasi 6 & Akselerasi 4

#### Tahun 2016/2017

 Kelas-kelas Tingkat X untuk jenis kelas Reguler

#### Pendaftaran Kelas

- Sekolah menentukan jenis kelas yang akan ditambahkan.
- Setiap kelas yang ingin didaftarkan, tentukan jurusannya dan isikan nama kelas tersebut.

|    | 🝯 PDSS 🔺 🛛                  | aahboard Kun       | ikulum Jurusan        | Kelas Sisw | ı • Finalisasi | Bantuan | SMK PDSS 5 (99993015)   0 |  |
|----|-----------------------------|--------------------|-----------------------|------------|----------------|---------|---------------------------|--|
|    | Ferdapat 1 jurusan yang aki | an berakhir masa a | kreditasinya pada tah | un 2017.   |                |         |                           |  |
| Ta | ambah Kelas u               | intuk Tah          | un Ajaran 2           | 2016/17    |                |         |                           |  |
| Т  | ambah Kelas                 |                    |                       |            |                |         |                           |  |
|    | Tahun Ajaran                | 2016/17            |                       |            |                |         |                           |  |
|    | Tingkat                     | XII                |                       |            |                |         |                           |  |
|    | Jenis Kelas                 | -Dille Lauran      |                       |            |                |         |                           |  |
|    | Jurusan-                    | -Filli Julusan     | · ·                   |            |                |         |                           |  |
|    | Nama Kelas *                |                    |                       |            |                |         |                           |  |
|    |                             | Simpan             |                       |            |                |         |                           |  |
|    |                             |                    |                       |            |                |         |                           |  |

#### Penghapusan Kelas

- Sebuah kelas dapat dihapus jika belum ada siswa pada kelas tersebut yang sudah melakukan verifikasi nilai.
- Jika pada kelas tersebut sudah ada siswa yang terdaftar, maka akan muncul pesan konfirmasi penghapusan kelas tersebut, termasuk penghapusan seluruh siswa dan nilai dalam kelas tersebut.

#### **Aturan Pengisian Data Siswa**

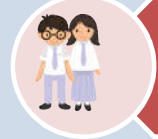

Seorang siswa hanya boleh memiliki satu NISN

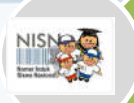

NISN siswa harus unik dan sudah terdaftar di PDSP. Jika NISN siswa belum terdaftar, segera lakukan pendaftaran NISN siswa agar datanya bisa diisikan di PDSS

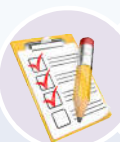

1.Pengisian data siswa calon lulusan harus diisikan mulai dari Tingkat X

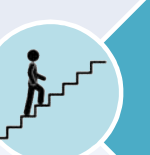

1.Pengisian data siswa Tingkat XI/XII akan divalidasi terhadap data siswa Tingkat X. Jika data siswa kelas XI/XII memang belum terdaftar di kelas X (misalnya karena siswa pindahan), maka data siswa HANYA dapat ditambahkan melalui fitur penambahan data siswa perorangan

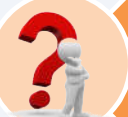

1.Jika ada perbedaan nama siswa (NISN sudah terdaftar di PDSP), aplikasi akan meminta konfirmasi dari sekolah

#### Pengisian Data Siswa

Pengisian data siswa dapat dilakukan dengan tiga cara:

- 1. Mengisi data seorang siswa melalui form isian tambah siswa
- 2. Mengisi data sejumlah siswa dengan cara mengunggah file .xls (template file dapat diunduh)
- 3. Mengisi data siswa dengan cara memilih dari data tingkat sebelumnya

| V PDS              | S T Kurikulum                 | Jurusan Kelas     | siswa ▼ Bantuan                     | Logout |
|--------------------|-------------------------------|-------------------|-------------------------------------|--------|
| Daftar Kelas       | / Kelas X1                    |                   |                                     |        |
| Kelas X            | (1                            |                   |                                     |        |
| Kurikulum          | 2013                          | Daftar Siswa      | Nilai Siswa Riwayat Perubahan Nilai |        |
| Basis<br>Kurikulum | SKS                           | Belum ada siswa y | ang dimasukkan untuk kelas ini      |        |
| Peminatan          | Peminatan<br>Matematika & IPA | Tambah Siswa      |                                     |        |
| Tingkat            | x                             | Nama Siswa*       | Cinta                               |        |
| Tahun              | 2015/16                       |                   |                                     |        |
| Jenis Kelas        | Reguler                       | NISN*             | 1123456789                          |        |
| Masa Studi         | 3 tahun                       |                   | Simpan                              |        |
| Nama Kelas         | X1                            |                   |                                     |        |
|                    |                               | Tambah Siswa Un   | igah Daftar Siswa 🔰 Hapus Kelas     |        |

#### Pengisian Data Siswa

- Jika NISN yang diisikan sudah pernah digunakan oleh siswa lain, maka yang terdaftar adalah siswa y ang lain dengan NISN tersebut.
- Jika NISN belum terdaftar di PDSP, segera lakukan pendaftaran NISN siswa di PDSP agar datanya bi sa diisikan di PDSS.

| 🥃 PDSS 🔹 🛛                                   | lashboard Kurikulum   | Jurusan Kelas | Siswa + | Bantuan |       | SMAN 3 BANDUNG (20219327) |  |
|----------------------------------------------|-----------------------|---------------|---------|---------|-------|---------------------------|--|
| Daftar Kelas / Lihat Kelas                   | / Tambah Siswa ke Kel | 15            |         |         |       |                           |  |
| Tambah Siswa I                               | ke Kelas              |               |         |         |       |                           |  |
|                                              | Kelas X - IPA 1       |               |         | Tahun A | jaran | 2014/15                   |  |
| 1                                            | ingkat X              |               |         | Jun     | usan  | IPA                       |  |
| NISN tidak terdaftar di PDSF<br>Tambah Siswa | Sieura Durmmu         |               |         |         |       |                           |  |
| NISN*                                        | 1112223344            |               |         |         |       |                           |  |
|                                              | Kembali Simpar        |               |         |         |       |                           |  |

- Jika siswa belum terdaftar di salah satu kelas di Tingkat X, sistem akan meminta konfirmasi sekolah.
- Jika ada perbedaan nama dengan nama yang terdaftar di PDSP, sistem akan meminta konfirmasi sek olah.

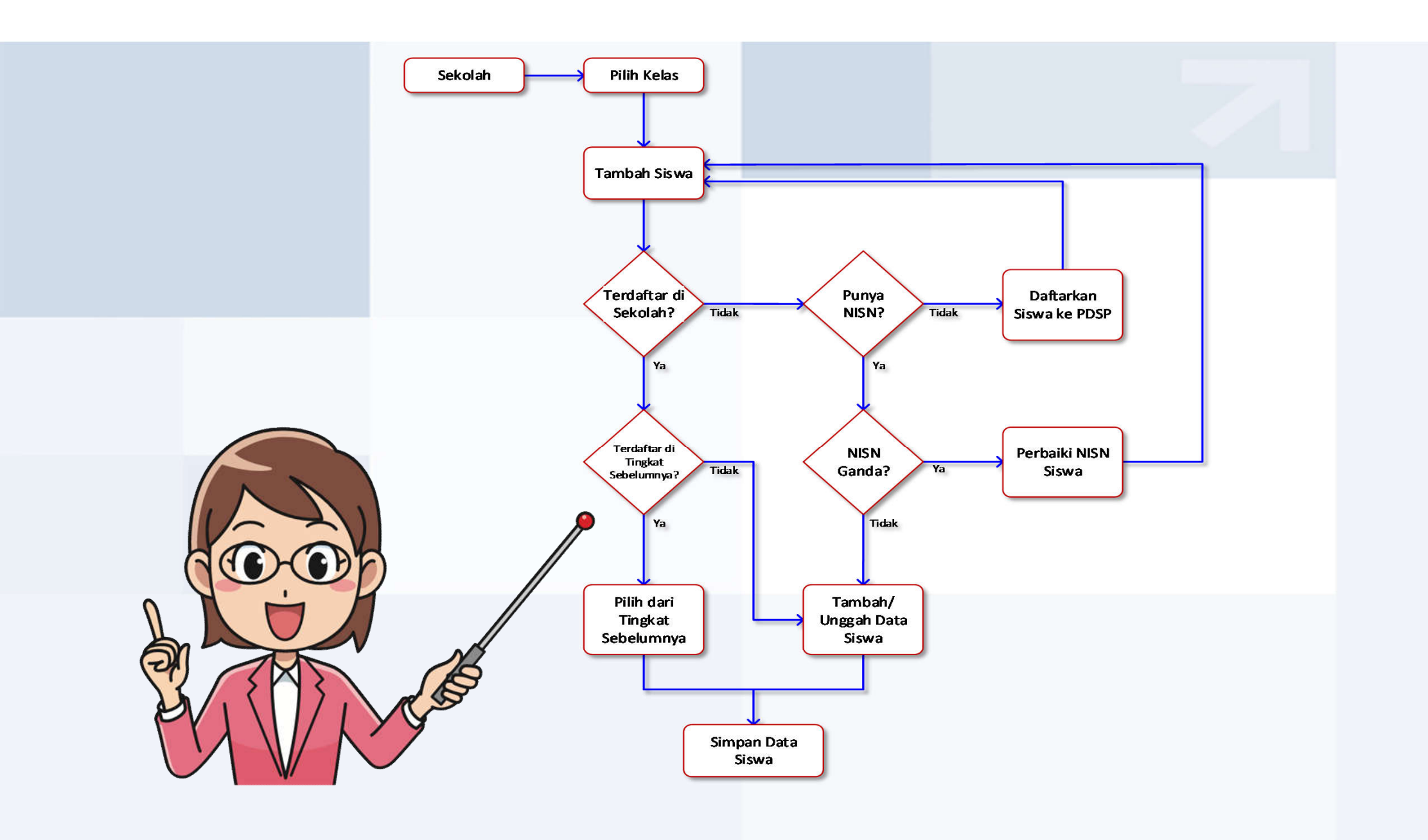

#### Pengisian Nilai Siswa

Ketentuan Pengisian Nilai Siswa

- Nilai siswa harus diisikan dengan lengkap sesuai dengan definisi kurikulum yang telah dibuat:
  - 1. Nilai dalam skala 4 dan 100 (Khusus Kurikulum 2013)
  - 2. Nilai dalam skala 100
  - 3. Nilai siswa yang diisikan adalah nilai Kognitif
- Nilai seorang siswa diisikan untuk suatu semester

Sistem akan melakukan validasi terhadap nilai siswa yang diisikan sekolah:

- ✓ Sistem akan melakukan validasi terhadap nilai yang diisikan.
- ✓ Jika nilai tidak atau belum diisikan, maka akan muncul pesan peringatan.
- ✓ Jika ada beberapa siswa yang mempunyai nilai mata pelajaran wajib yang kosong, sistem akan menampilkan pesan kesalahan.

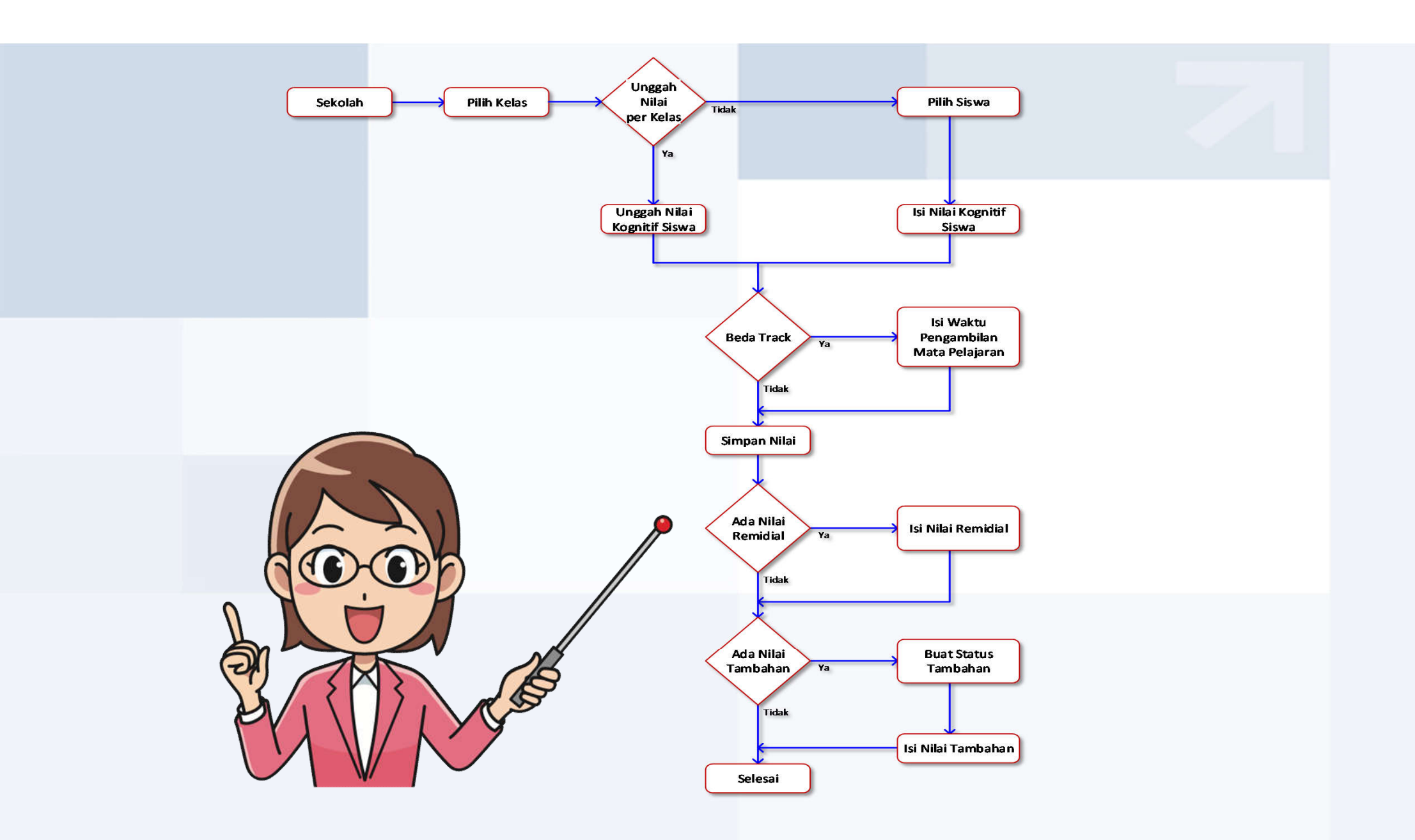

#### Pencatatan Status Khusus Siswa

Alur tidak normal yang mungkin terjadi:

- 1. Siswa tidak naik kelas
- 2. Siswa pindahan dari sekolah lain (dari dalam atau luar negeri)
- 3. Siswa yang cuti karena alasan tertentu, seperti sakit
- Siswa yang mengikuti pertukaran pelajar ke luar negeri sehingga masa studinya lebih panjang

Tata cara pengisian data nilai siswa yang berstatus khusus dapat diperoleh di manual pengisian PDSS pada bagian Pencatatan Status Khusus Siswa

# **Dashboard PDSS**

Pada dashboard ditampilkan status pengisian data seluruh siswa calon lulusan oleh sekolah:

- a. Rekapitulasi pendefinisian kurikulum menampilkan seluruh kurikulum yang sudah didefinisikan.
- Beban Total Jam antar jenis kelas menampilkan total jam ekuivalen untuk setiap jenis kelas
- c. Rekap jumlah siswa calon lulusan
  - yang sudah didaftarkan
  - yang sudah lengkap nilainya (lengkap artinya seluruh mapel wajib sesuai definisi kurikulum sudah ada nilainya)
  - yang belum lengkap nilainya

| Dashhoard                      |                                  |                      |                   |                           |  |  |  |  |
|--------------------------------|----------------------------------|----------------------|-------------------|---------------------------|--|--|--|--|
| Jashboard                      |                                  |                      |                   |                           |  |  |  |  |
| Disini berisi informasi menger | nai kurikulum dan siswa.         |                      |                   |                           |  |  |  |  |
|                                |                                  |                      |                   |                           |  |  |  |  |
| Kurikulum                      |                                  |                      |                   |                           |  |  |  |  |
|                                | Mata Pelajaran Wajib             |                      | Total             |                           |  |  |  |  |
|                                | Jumlah Mata Pelajaran            | Jumlah Jam Ekuivalen | Jumlah Mata Pelaj | aran Jumlah Jam Ekuivalen |  |  |  |  |
| Reguler                        |                                  |                      |                   |                           |  |  |  |  |
| IPA                            |                                  |                      |                   |                           |  |  |  |  |
| Semester 1 Tahun 2013/2014     | 6                                | 22                   | 11                | 34                        |  |  |  |  |
| Semester 2 Tahun 2013/2014     | 6                                | 22                   | n                 | 34                        |  |  |  |  |
| Semester 1 Tahun 2014/2015     | 6                                | 22                   | -11               | 34                        |  |  |  |  |
| Semester 2 Tahun 2014/2015     | 6                                | 22                   | -11               | 34                        |  |  |  |  |
| Semester 1 Tahun 2015/2016     | 6                                | 22                   | 11                | 34                        |  |  |  |  |
| PS                             |                                  |                      |                   |                           |  |  |  |  |
| Semester 1 Tahun 2013/2014     | 6                                | 22                   | 11                | 34                        |  |  |  |  |
| Semester 2 Tahun 2013/2014     | aster 2 Tahun 2013/2014 6        |                      | 11                | 33                        |  |  |  |  |
| Semester 1 Tahun 2014/2015     | mester 1 Tahun 2014/2015 6       |                      | 11                | 34                        |  |  |  |  |
| Semester 2 Tahun 2014/2015     | 6                                | 22                   | 11                | 34                        |  |  |  |  |
| Semester 1 Tahun 2015/2016     | 6                                | 22                   | 11                | 34                        |  |  |  |  |
| Bahasa                         |                                  |                      |                   |                           |  |  |  |  |
| Semester 1 Tahun 2015/2016     | 6                                | 22                   | 11                | 34                        |  |  |  |  |
| Akselerasi 6                   |                                  |                      |                   |                           |  |  |  |  |
| IPA                            |                                  |                      |                   |                           |  |  |  |  |
| Semester 1 Tahun 2014/2015     | 0                                | 22                   | 11                | 34                        |  |  |  |  |
| Semester 2 Tahun 2014/2015     | 6                                | 22                   | 11                | 34                        |  |  |  |  |
| Semester 3 Tahun 2014/2015     | 6                                | 22                   | 11                | -34                       |  |  |  |  |
| Semester 1 Tahun 2015/2016     | 6                                | 22                   | 11                | 34                        |  |  |  |  |
| Semester 2 Tahun 2015/2016     | .6                               | 22                   | 11                | 34                        |  |  |  |  |
| IPS                            |                                  |                      |                   |                           |  |  |  |  |
| Semester 1 Tahun 2015/2016     | 6                                | 22                   | 11                | 32                        |  |  |  |  |
| Akselerasi 4                   |                                  |                      |                   |                           |  |  |  |  |
| IPA                            |                                  |                      |                   |                           |  |  |  |  |
| Semester 1 Tahun 2015/2016     | 6                                | 44                   | -11               | 68                        |  |  |  |  |
| IPS                            |                                  |                      |                   |                           |  |  |  |  |
| Semester 1 Tahun 2015/2016     | 6                                | 44                   | 11                | 68                        |  |  |  |  |
| leban Total Jam Ekuivalen A    | Antar Jenis Kelas                |                      |                   |                           |  |  |  |  |
| Jurusan                        | Reguler                          | Akselerasi 6         | Ak                | solerasi 4                |  |  |  |  |
| IPA                            | 170                              | 170                  | 68                |                           |  |  |  |  |
| IPS                            | 169                              | 32                   | 68                |                           |  |  |  |  |
| Bahasa                         | 34                               |                      |                   |                           |  |  |  |  |
| andreaken //                   | Francy.                          |                      |                   |                           |  |  |  |  |
| Warna merah menandakan Ja      | ım Ekulvalen tidak setara.       |                      |                   |                           |  |  |  |  |
|                                |                                  |                      |                   |                           |  |  |  |  |
| Kelengkapan Nilai Siswa        |                                  |                      |                   |                           |  |  |  |  |
| Rekap Kelengkapan Nilai Sisv   | va hanya untuk kurikulum yang su | dah terdefinisi.     |                   |                           |  |  |  |  |
| Sudah Didaftarkan              | Nilai Sudah Li                   | ngkap                | Nilai Belum       | Lengkap                   |  |  |  |  |
|                                |                                  | 17 M                 |                   | Nilai Belum Lengkap       |  |  |  |  |

## Finalisasi Pengisian PDSS

- Sekolah harus melakukan finalisasi pengisian PDSS.
- Finalisasi harus dilengkapi dengan meng-upload surat keterangan Kepala Sekolah bahwa pengisian PDSS telah selesai.
- Jika sekolah tidak melakukan finalisasi sampai batas akhir pengisian PDSS, maka siswanya tidak dapat mendaftarkan diri sebagai peserta SNMPTN 2019.

| 🤝 PDSS 🕈 Dashboard Kurikulum Jurusan Kelas Siswa - Finalisasi Bantuan SMA PDSS 3 (99993003)   🛛 🚺 Logout                                                                                                    | Finalisasi                                                                                                    |
|----------------------------------------------------------------------------------------------------|----------------------------------------------------------------------------------------------------|
| Akreditasi A berlaku sampai tanggal 05 Jun 2020 Pangkalan Data Sekolah dan Siswa Pengecekan Finalisasi Sekolah yang telah melakukan finalisasi tidak dapat lagi mengisi dan mengubah data di PDSS. Pastikan babwa pengisian data telah selesai sebelum melakukan finalisasi                                                                                                    | Disclaimer         Nama       :Drs. H. Encang, M.Pd.         Jabatan       :Kepala Sekolah         Nama Sekolah       :SMAN 3 BANDUNG         Alamat Sekolah       : Jalan Belitung 8 Kota Bandung Jawa Barat 40113         menyatakan bahwa data yang diisikan pada PDSS adalah benar dan bertanggungjawab penuh atas isian data tersebut. |
| Setelah Anda klik tombol di bawah ini, proses pengecekan data untuk finalisasi akan dimulai.<br>Proses pengecekan data akan memakan waktu, dan selama proses tersebut berlangsung perubahan data tidak dapat dilakukan.<br>Finalisasi baru dapat dilakukan jika proses pengecekan data telah selesai, dan semua syarat telah dipenuhi.<br>Untuk melihat hasil pengecekan data, Anda dapat kembali lagi ke halaman ini.<br>Mulai Pengecekan Finalisasi | Download Template Surat      Pilih File     Tidak ada file yang dipilih     File yang dunggah harus sesuai dengan template hasil applikasi offline.      Simpan                                                                                                    |

#### **Diagram Alir Kegiatan PDSS SNMPTN 2019**

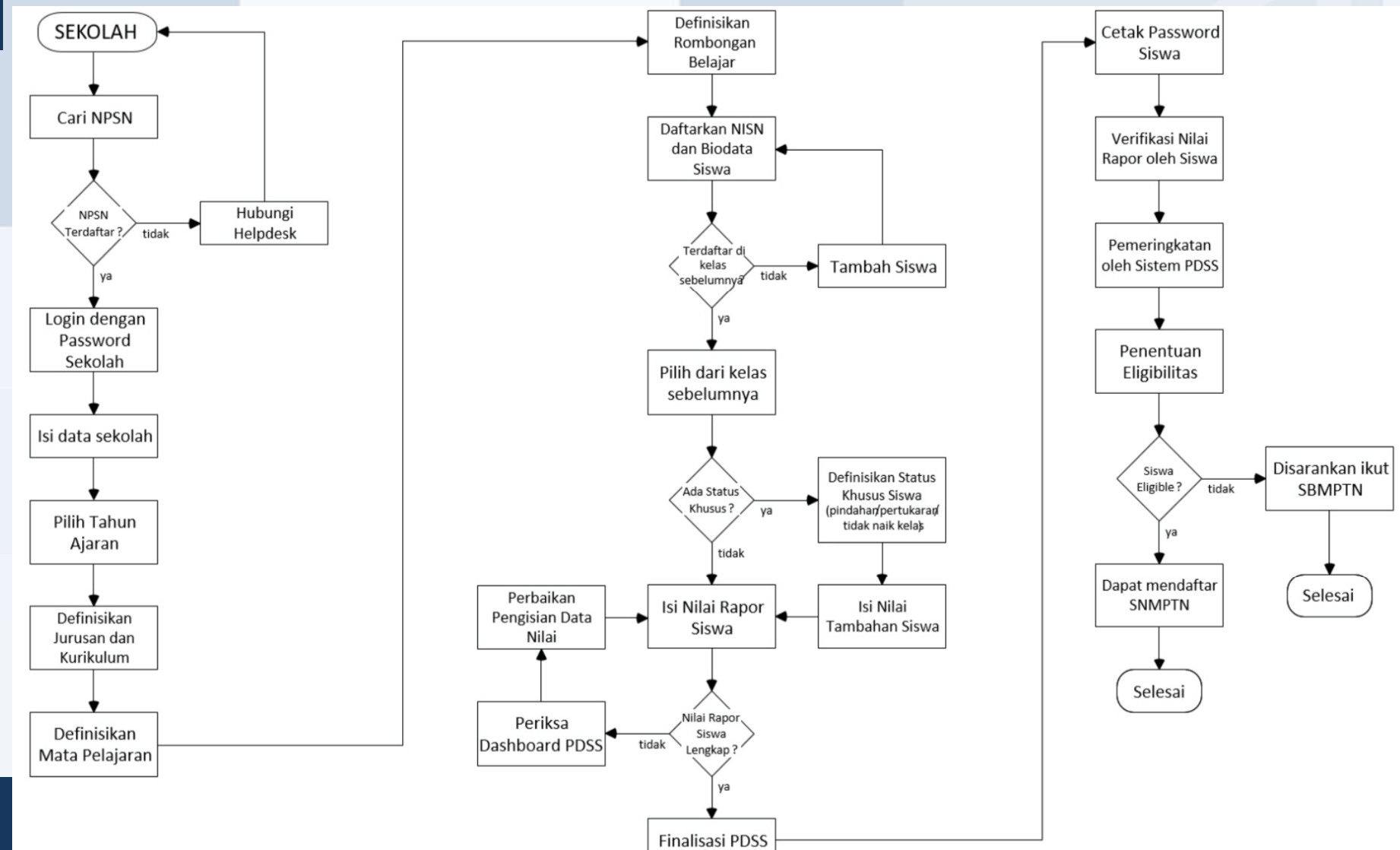

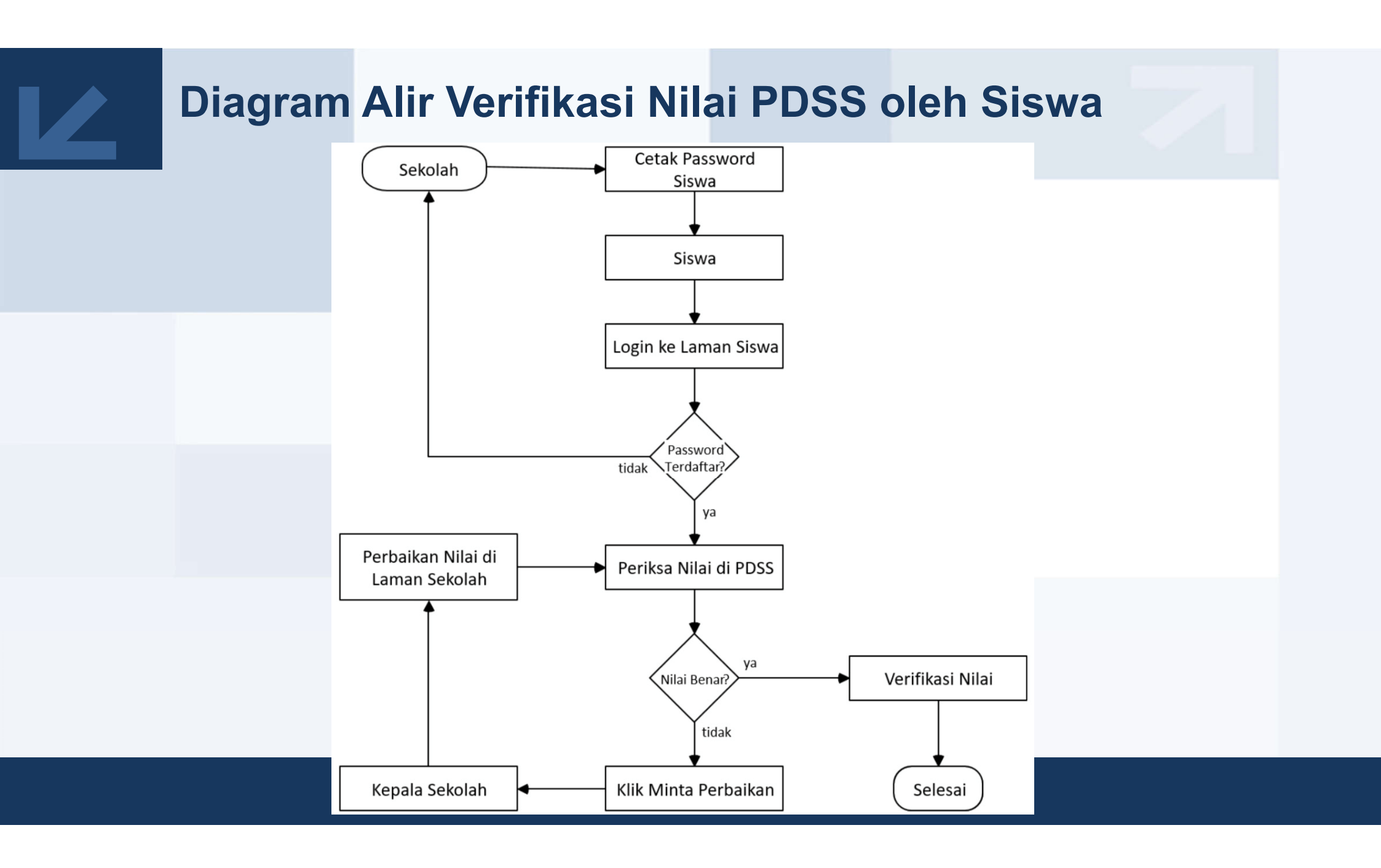

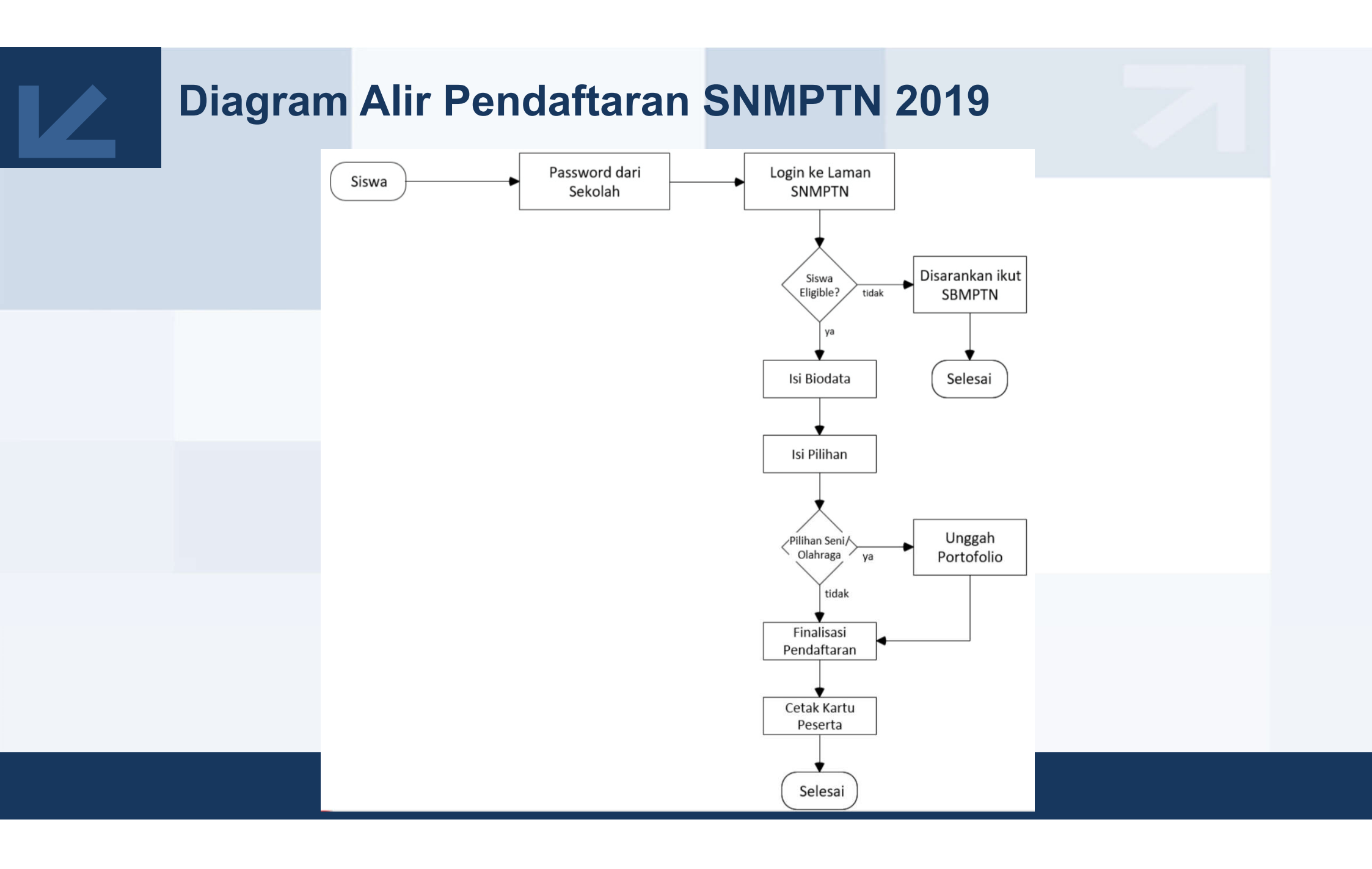

# Bantuan/Help Desk

PDSS menyediakan menu Bantuan:

- 1. Membaca manual penggunaan sistem
- 2. Melaporkan permasalahan yang dihadapi atau mengajukan pertanyaan

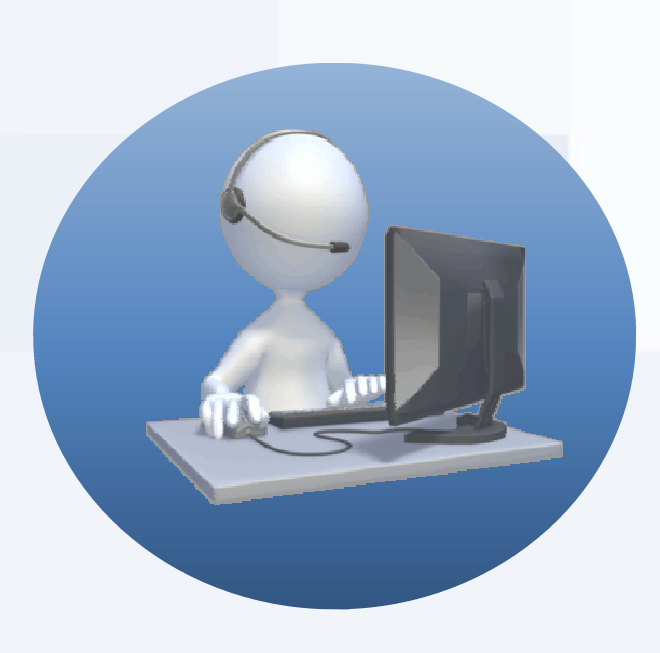

| 🥪 PDSS 🕈 Dashboard Kuriku                                                                                 | ılum Jurusan Keli                                            | is Siswa <del>-</del>                                      | Finalisasi                                     | Bantuan                              | SMA PDSS 3 (99993003)   O                                      |
|----------------------------------------------------------------------------------------------------|--------------------------------------------------------------|------------------------------------------------------------|------------------------------------------------|--------------------------------------|----------------------------------------------------------------|
| Akreditasi A berlaku sampai tanggal 05 Jun 202                                                            | 0                                                            |                                                            |                                                |                                      |                                                                |
| Bantuan                                                                                                   |                                                              |                                                            |                                                |                                      |                                                                |
| Halaman ini hanya digunakan untuk melapo<br>halo.snmptn.ac.id.                                            | rkan permasalahan tek                                        | nis mengenai s                                             | istem PDSS. I                                  | Untuk masal                          | ah lainnya silahkan kunjungi website                           |
|                                                                                                    |                                                              |                                                            |                                                |                                      |                                                                |
| lih Tombol Bantuan                                                                                        | Daftar FAC                                                   | 1                                                          |                                                |                                      |                                                                |
| lih Tombol Bantuan<br>da dapat                                                                            | Daftar FAC                                                   | 2                                                          |                                                |                                      |                                                                |
| lih Tombol Bantuan<br>da dapat<br>Membaca manual penggunaan sistem ><br>au                                | Daftar FAC<br>Kurikulum<br>1. Apa be                         | )<br>danya basis JA                                        | M dan basis S                                  | 5K5?                                 |                                                                |
| ilih Tombol Bantuan<br>uda dapat<br>Membaca manual penggunaan sistem »<br>au<br>Melaporkan permasalahan » | Daftar FAC<br>Kurikulum<br>1. Apa be<br>2. Kenap             | )<br>danya basis JA<br>a tidak ada juru                    | M dan basis S<br>usan keagama                  | 5KS ?<br>an yang dap                 | at dipilih?                                                    |
| ilih Tombol Bantuan<br>nda dapat<br>Membaca manual penggunaan sistem ><br>au<br>Melaporkan permasalahan > | Daftar FAC<br>Kurikulum<br>1. Apa be<br>2. Kenap<br>3. Mapel | )<br>danya basis JA<br>a tidak ada juru<br>lintas minat ya | M dan basis S<br>Isan keagama<br>ng diambil ok | 5KS ?<br>an yang dap<br>eh siswa ber | at dipilih?<br>beda-beda. Bagaimana cara membuat kurikulumnya? |

#### Pengelolaan Password Siswa

Agar siswa dapat melakukan verifikasi nilai yang telah diisikan, sekolah dapat:

1. Mengunduh daftar password siswa untuk didistribusikan kepada seluruh siswa (jika sekolah **sudah melakukan finalisasi**)

| Daftar Kelas       | Kelas XII MIPA 1              |      |                      |          |      |              |             |      |            |          |             |  |  |
|--------------------|-------------------------------|------|----------------------|----------|------|--------------|-------------|------|------------|----------|-------------|--|--|
| Kelas XI           | II MIPA 1                     |      |                      |          |      |              |             |      |            |          |             |  |  |
| Kankulum 2013      |                               | D    | aftar Siswa          | Nilai Si | wa   | Riwayat Pari | ibahan Nila | đ.   |            |          |             |  |  |
| Basis<br>Katikulum | SKS                           |      | Nama Siswa           | PDSS     | Ubah | Nilai Sen    | nester 1    | PDSS | Nilai Ser  | mester 2 | PDSS SNMPTN |  |  |
| Perninatan         | Peminatan<br>Matematika & IPA | 1    | Cinta<br>1122356789  | 2015     | GX   | 15 megal     | lsi/Ubeh    | 2015 | 10 model   | Isi/Ubah | 2015        |  |  |
| Tingkat            | ×II                           | 2    | Dendi                | 2015     | (S-8 | 15 mapel     | le/Ubah     | 2015 | 18 mapel   | lei/Ubah | 2015        |  |  |
| Tahun              | 2015/16                       |      | 1122396797           |          |      |              |             |      |            |          |             |  |  |
| Jenis Kelas        | Reguler                       | 12.  | Fiki<br>1122356798   | 2015     | 6 4  | 15 might     | tsi/Ubah    | 2015 | 18 mapel   | lsi/Ubah | 2015        |  |  |
| Masa Dudi          | 3 tahun                       | -4   | Gaga                 | 2015     | 0.8  | 15 mapel     | lsi/Ubah    | 2015 | til inspel | Isi/Ubah | 2015        |  |  |
| Nama Keles         | XII MIPA 1                    |      | 1122256799           |          |      |              |             |      |            |          |             |  |  |
|                    |                               | 5.   | Hilman<br>1122356800 | 2015     | G X  | 35 maper     | lsi/Ubah    | 2015 | 18 mapel   | lsi/Ubah | 2015        |  |  |
|                    |                               | 30   | todei<br>1122356801  | 2015     | G N  | 15 mapel     | lei/Ubah    | 2015 | 18 mapel   | lai/Ubah | 2015        |  |  |
|                    |                               | 7.   | lamed<br>1122356802  | 2015     | C N  | 15 maget     | bi/Ubah     | 2015 | 18 mapel   | lşi/Ubah | 2015        |  |  |
|                    |                               | - 75 | Sofian<br>1122956803 | 2015     | 8.8  | 15 mapril    | hi/Ubah     | 2015 | 18 mapet   | lsi/Ubah | 2015        |  |  |

2. Membantu mengubah password siswa

# Panduan Pengisian PDSS

Panduan teknis pengisian PDSS akan tersedia di laman http://www.snmptn.ac.id/manual/

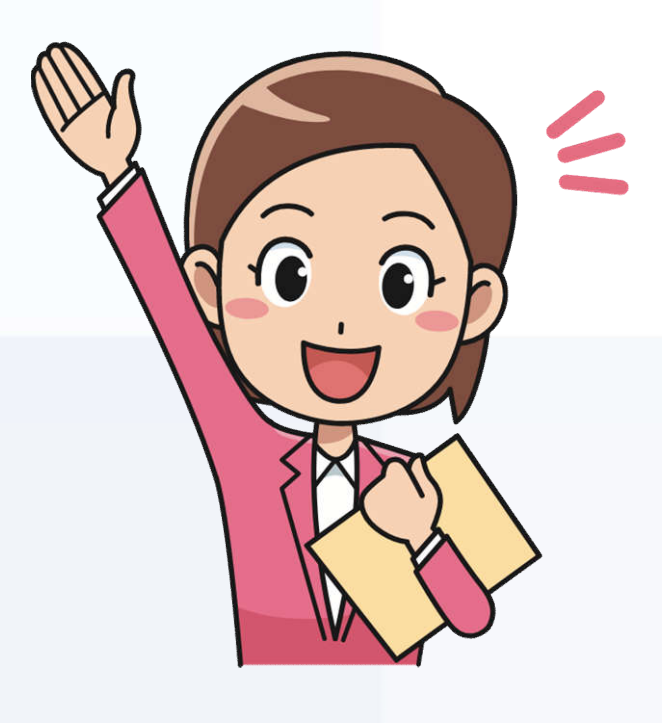

# **TERIMA KASIH**

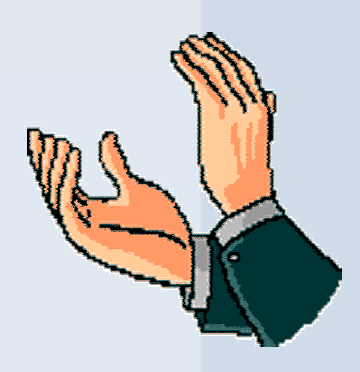